# Uprawnienia do plików systemu eDokumenty

## Menu

Uprawnienia w systemie Linux

- 1. Naprawa błędnie ustawionych praw
- Uprawnienia w systemie Windows
- 1. Uprawnienia podczas aktualizacji eDokumentów do wyższej wersji

## Uprawnienia w systemie Linux

Pliki systemu eDokumenty ze względu na prawa dostępu można podzielić na 3 grupy.

- 1. Pliki źródłowe aplikacji do których nie chcemy żeby użytkownik serwera (www-data) mógł modyfikować. (czyli katalog public\_html)
- 1. Pliki źródłowe aplikacji które powinny być możliwe do modyfikacji przez aplikację, (katalog var)
- 1. Pliki utworzone przez instalator lub aplikację w trakcie użytkowania ich właścicielem jest www-data. Ale chcemy żeby również user edokumenty miał do nich dostęp. (Są to katalogi z plikami: files, maildir, repos, repository)

Do prawidłowego działania wymagane jest aby użytkownik serwera (np. www-data) posiadał prawo do zapisu do niektórych zasobów. Przyjęliśmy zasadę że prawo do zapisu przyznane zostanie poprzez specjalną grupę *edokumenty* do której dopisywany jest użytkownik serwera. Poniższa lista prezentuje wszystkie z nich, które tego wymagają.

/home/edokumenty/bin
/home/edokumenty/etc
/home/edokumenty/files
/home/edokumenty/maildir
/home/edokumenty/repos
/home/edokumenty/repository
/home/edokumenty/public\_html/apps/edokumenty/var
/home/edokumenty/public\_html/apps/edokumenty/config.inc

W przypadku katalogów w których serwer może tworzyć kolejne katalogi, wymagane jest ustawienie sgida dla grupy, dzięki czemu kolejne katalogi tworzone w nich otrzymają grupę z katalogu powyżej - czyli w praktyce nadana im zostanie grupa *edokumenty* 

```
[root@edokumenty files]# ls -l
ls -l
drwxrwsr-x 3 edokumenty edokumenty 4096 2009-09-24 15:57 files_1
```

#### Przejdź do menu

### Naprawa błędnie ustawionych praw

Aby ustawić wcześniej nieprawidłowo ustawione uprawnienia W katalogu /home/edokumenty wykonać komendę:

```
# Ustaw właściciela dla wszystkich plików (cały katalog /home/edokumenty/public_html)
# Zmień i uprawnij do katalogu zmiennych zapisywanych przez serwer (var)
sudo su
cd /home/edokumenty
chome/edokumenty:users bin
chown -R edokumenty:users etc
chown -R edokumenty:users public_html
chgrp -R edokumenty public_html/apps/edokumenty/var
chmod -R g+rwX public_html/apps/edokumenty/var
chmod g+s public_html/apps/edokumenty/var/img
chmod g+s public_html/apps/edokumenty/var/tmp
chmod g+s public_html/apps/edokumenty/var/tpl
chown -R www-data:edokumenty public_html/apps/edokumenty/var/cache/tmpl
```

| chgrp -R edokumenty public_html/apps/edokumenty/var/cache                         |
|-----------------------------------------------------------------------------------|
| chmod -R g+rwX public_html/apps/edokumenty/var/cache                              |
| chown -R edokumenty:users vendor                                                  |
|                                                                                   |
| chown www-data:edokumenty public_html/apps/edokumenty/config.inc                  |
| chmod g+w public_html/apps/edokumenty/config.inc                                  |
|                                                                                   |
| # Jeśli dodatkowo nieprawidłowo ustawione są uprawnienia do plików w repozytorium |
| chown -R www-data:edokumenty files maildir repository repos public_ftp users      |
| chmod -R u+rwX,g+rwX,o-rwx files maildir repository repos public_ftp users        |
| find files maildir repos repository -type d   xargs chmod g+s                     |
|                                                                                   |
|                                                                                   |
| # Ustaw uprawnienia dla podkatalogów katalogu backproc                            |
| cd /home/edokumenty/public_html/apps/backproc                                     |
| chown -R www-data:edokumenty data logs pid                                        |
| chmod -R u+rwX,g+rwXs,o-rwx data logs pid                                         |

Przejdź do <u>menu</u>

# Uprawnienia w systemie Windows XP

# Uprawnienia podczas aktualizacji eDokumentów do wyższej wersji

Często zdarza się podczas aktualizacji systemu, że podczas próby wyłączenia systemu wyskakuje błąd o braku uprawnień do pliku config.inc.

| Aktualizasja systemu eDol   | kumanty                                                                                                    |
|-----------------------------|----------------------------------------------------------------------------------------------------|
| Dokumenty                   | Krok 1. Wyłączenie systemu<br>Wyłączenie systemu spowoduje że na czas aktualizacji nie będzie się można zalogować do systemu.<br>Zamiast ekranu logowania pojawi się plansza z informacją o aktualizacji |
|                             | Stan systemu - Załączony<br>Wyłącz                                                                                                    |
|                             |                                                                                                    |
| Informacje ogólne           |                                                                                                    |
| Wyłącznie systemu           |                                                                                                    |
| Backup bazy danych          |                                                                                                    |
| Backupu kodu aplikacji      |                                                                                                    |
| Backupu repozytorium        |                                                                                                    |
| Aktualizacja kodu aplikacji |                                                                                                    |
| Zelecteria sustemu          |                                                                                                    |
| załączenie systemu          | < Watecz Dalei > Zakończ                                                                                                    |
|                             |                                                                                                    |
|                             |                                                                                                    |

(Rys.1 - Aktualizacja systemu, procedura wyłączania systemu)

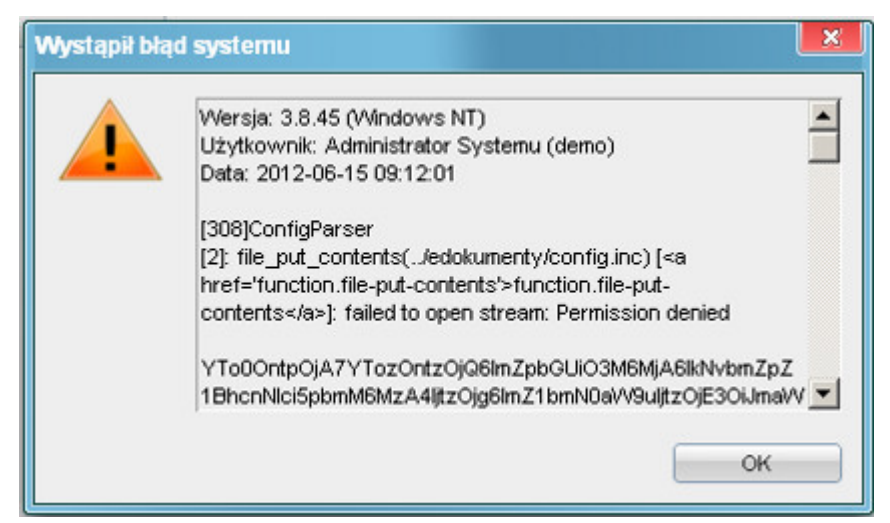

(Rys.2 - Błąd podczas wyłączania systemu)

Aby naprawić ten problem należy nadać odpowiednie uprawnienia dla użytkownika *www-data*. W tym celu przechodzimy do katalogu C:\Program Files\BetaSoft\eDokumenty\public\_html\apps\edokumenty (lub innego, jeżeli instalacja nie odbyła się wg. domyślnych ustawień). Będąc we wskazanym katalogu klikamy prawym przyciskiem myszy na pliku *config.inc* i wybieramy z podręcznego menu *Właściwości* 

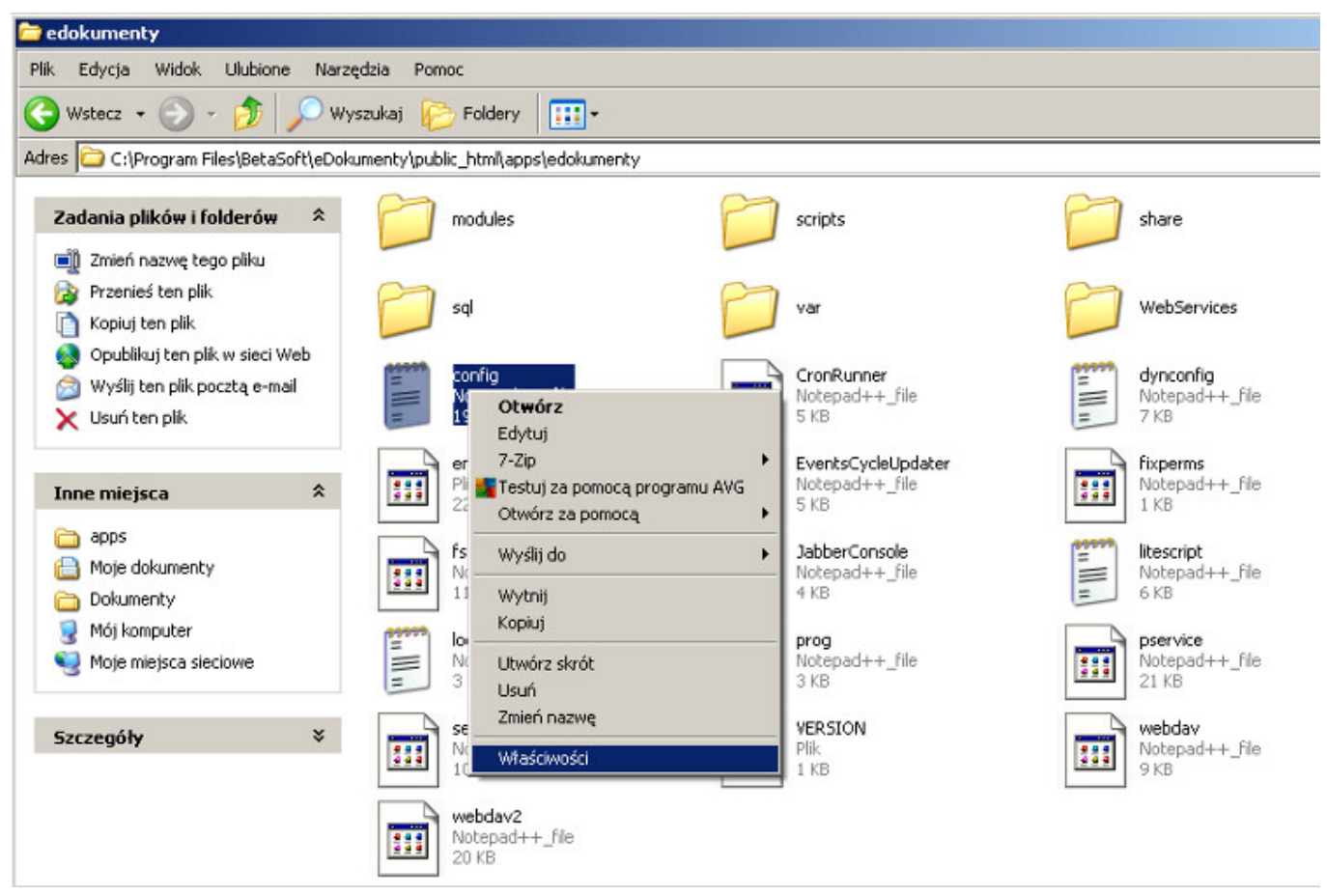

(Rys.3 - Uruchomienie właściwości pliku)

Otworzy się okno właściwości następnie przechodzimy do zakładki Zabezpieczenia.

| sciwo           | si: config                     |              |            |            |              | ?            |
|-----------------|--------------------------------|--------------|------------|------------|--------------|--------------|
| )gólne          | Zabezpieczenia                 | Podsumor     | ranie      |            |              |              |
| Nazwy           | grupy lub użytkow              | inika:       |            |            |              |              |
| 1               | dministratorzy (DU             | NA-AF4453    | DE82\Admi  | nistratora | y)           |              |
| 1 🖸 J           | acek Achtelik (DU              | NA-AF4453    | DE82Wace   | k]         |              |              |
| 129             | SYSTEM                         |              |            |            |              |              |
| 121             | Jżytkownicy (DUN,              | A-AF4453DE   | 82\Użytko  | wnicy)     |              |              |
| 100             | Jżytkownicy zaawy              | insowani (Dl | JNA-AF445  | 3DE82\     | Użytkowni    | cy zaawanso  |
|                 |                                |              |            |            |              |              |
|                 |                                |              |            | 0          |              | Unit         |
|                 |                                |              |            | <u>v</u>   | odat         | Ugun         |
| Upraw           | nienia dla Administ            | ratorzy      |            |            | Zezwalaj     | Odmów        |
| Peł             | na kontrola                    |              |            |            | 1            |              |
| Mod             | dyfikacja                      |              |            |            | $\checkmark$ |              |
| Zap             | is i wykonanie                 |              |            |            | ×            |              |
| Odd             | szyt                           |              |            |            | 8            |              |
| Zap             | vis                            |              |            |            | $\checkmark$ |              |
| Upr             | awnienia specjalne             | 16<br>1      |            |            |              |              |
| Kliknij         | przycisk Zaawans               | owane, aby p | orzejść do |            | 5            | Zaawansowane |
| specja<br>zaawa | Inych uprawnień k<br>nsowanych | b ustawień   |            |            | -            |              |
|                 |                                |              |            | _          |              | 1            |

(Rys.4 - Zakładka Zabezpieczenia)

Jeżeli zakładka ta jest niewidoczna to przechodzimy w oknie Eksploratora Windows do menu Narzędzia >> Opcje folderów... >> (Zakładka)Widok. W tej zakładce wyszukujemy na liście opcję *Użyj prostego udostępniania plików* i usuwany zaznaczenie. Po skończonej operacji wracamy do pliku config.inc, na którym wykonujemy wcześniej opisane operacje.

Będąc już w Zabezpieczeniach dodajemy do listy użytkownika www-data i nadajemy mu odpowiednie uprawnienia.

| łaściwo                    | sści: config                                          |                         |                   |              |      | ?             |
|----------------------------|-------------------------------------------------------|-------------------------|-------------------|--------------|------|---------------|
| Ogólne                     | Zabezpieczenia                                        | Podsuma                 | owanie            |              |      |               |
| Nazwy                      | grupy lub użytkow                                     | nika:                   |                   |              |      |               |
|                            | dministratorzy (DU                                    | NA-AF445                | 3DE82\Admini      | stratorzy)   |      |               |
| 🖸 J                        | acek Achtelik (DU                                     | NA-AF445                | 3DE82\Jacek       | 1            |      |               |
| <b>1</b> 2 S               | YSTEM                                                 |                         |                   |              |      |               |
| <b>1</b>                   | Jżytkownicy (DUN/                                     | A-AF4453D               | )E82\Użytkow      | nicy)        |      |               |
| 1921                       | <u>Jżytkownicy zaawa</u>                              | nsowani ([              | DUNA-AF4453       | DE82\Użytko  | wnic | y zaawanso    |
| 2 v                        | www-data (DUNA-4                                      | F4453DE                 | 82\www-data)      |              |      |               |
| -                          |                                                       |                         |                   |              | -    |               |
|                            |                                                       |                         |                   | Dodaj        |      | U <u>s</u> uń |
| <u>U</u> praw              | nienia dla www-da                                     | ta                      |                   | Zezwa        | alaj | Odmów         |
| Peł                        | na kontrola                                           |                         |                   |              | 1    |               |
| Mod                        | dyfikacja                                             |                         |                   |              | L    |               |
| Zap                        | is i wykonanie                                        |                         |                   | $\checkmark$ | L    |               |
| Odd                        | zyt                                                   |                         |                   |              | L    |               |
| Zap                        | is<br>                                                |                         |                   |              | L    | 8             |
| Upr                        | awnienia specjalne                                    |                         |                   |              | 1    |               |
| -                          |                                                       |                         |                   |              |      |               |
| Kliknij<br>specja<br>zaawa | przycisk Zaawanso<br>Inych uprawnień lu<br>nsowanych. | wane, abj<br>b ustawień | y przejść do<br>1 |              | Z    | aawansowane   |
|                            |                                                       |                         | OK                | Anul         | uj   | Zastosuj      |

(Rys.5 - Dodane uprawnienia do pliku)

Efektem tych działań jest możliwość wyłączenia systemu do aktualizacji

|                             | Krok 1. Wylaczenie systemu                                                                                                    |
|-----------------------------|----------------------------------------------------------------------------------------------------|
| <b>e</b> Dokumenty          | Wyłączenie systemu spowoduje że na czas aktualizacji nie będzie się można zalogować do systemu.<br>Zamiast ekranu logowania pojawi się plansza z informacją o aktualizacji |
|                             | Stan systemu - Wyłączony<br>Wyłącz                                                                                                    |
|                             |                                                                                                    |
|                             |                                                                                                    |
|                             |                                                                                                    |
|                             |                                                                                                    |
| Informacje ogólne           |                                                                                                    |
| Wyłącznie systemu           |                                                                                                    |
| Backup bazy danych          |                                                                                                    |
| Backupu kodu aplikacji      |                                                                                                    |
| Backupu repozytorium        |                                                                                                    |
| Aktualizacia kodu aplikacji |                                                                                                    |
| Wykonanie patchy            |                                                                                                    |
| Załączenie systemu          |                                                                                                    |

<Wstecz Dalej > Zakończ

(Rys.6 - System przygotowany do aktualizacji) Przejdź do <u>menu</u>